<u>Главная | Веб.Школьный информатор | «Веб.Школьный информатор» для</u> администраторов | Работа с разделом «Экраны»

# Работа с разделом «Экраны»

**Обратите внимание!** Данный функционал доступен только для Республики Татарстан.

Раздел «Экраны» содержит список созданных экранов.

В разделе создаются наборы контента, которые в дальнейшем можно отображать на любом из подключенных к системе устройств.

| Информатор Экраны       | /стройства Настройки школы                                                     |                                                    |
|-------------------------|--------------------------------------------------------------------------------|----------------------------------------------------|
| Мои экраны              |                                                                                | + Создать экран                                    |
| Все категории 🗸 Все адр | еса 🗸 Все форматы 🗸                                                            | Q. Поиск по экранам                                |
|                         | Новый экран Расп<br>Последнее изменение: 29.10.2024 14:10<br>Добавьте описание | тест расположение ∨<br>гория Основное образовани ∨ |
|                         | Редактировать Действия ~                                                       |                                                    |

Главная страница раздела «Экраны»

При создании или редактировании экрана доступна страница «**Редактор экранов**», состоящая из вкладок «**Главная**», «**Дизайн**», «**Анимация**», «**Управление модулем**».

О том, как создать экран, читайте здесь.

О том, как отредактировать экран, читайте здесь.

|   | 💾 Coxpan | нить 🖨  | Шаблоны экр | ранов | 🝃 Созданные | модули 100% |               | ? (Нач  |                |  | Новый экран |
|---|----------|---------|-------------|-------|-------------|-------------|---------------|---------|----------------|--|-------------|
| ſ | Главная  | Дизайн  | Анимация    |       |             |             |               |         |                |  |             |
|   | A        |         | <u></u>     |       |             | <b>0</b> 0  | 1             | 0       | <b>P</b>       |  |             |
|   | Текст    | Таблица | Изображение | Видео | Новости     | Инструменты | Учебная часть | Стикеры | Бегущая строка |  |             |
|   |          |         |             |       |             |             |               |         |                |  |             |

Редактор экранов

#### Вкладка «Главная»

Главная — вкладка редактора экранов. Предоставляет набор инструментов, компонентов,

элементов и средств для создания, редактирования и отображения информации, необходимой в учебном процессе.

Вкладка «Главная» состоит из следующих разделов:

- текст
- таблица
- изображение
- видео
- новости
- инструменты
- учебная часть
- стикеры
- бегущая строка

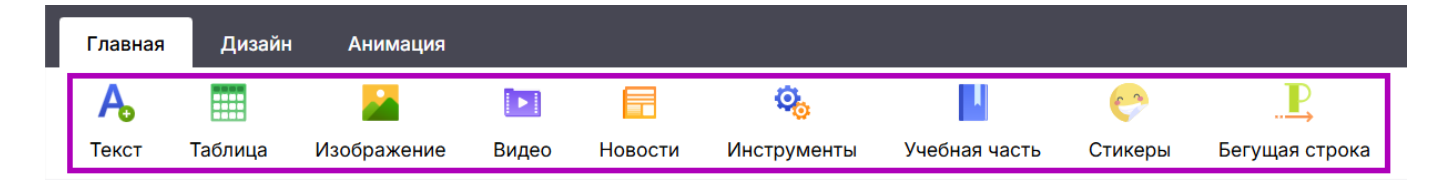

| Разделы | вкладки | «Главная» |
|---------|---------|-----------|
|---------|---------|-----------|

## Вкладка «Дизайн»

**Дизайн** — вкладка редактора экранов, которая предоставляет набор шаблонов с различным дизайном для оформления экрана.

Вкладка «Дизайн» состоит из следующих разделов:

- стандартные
- МЭШ
- стекло
- абстрактные
- времена года
- праздники
- другое
- свой дизайн

| Главная     | Дизайн     | Анимация |             |                                              |           |        |             |
|-------------|------------|----------|-------------|----------------------------------------------|-----------|--------|-------------|
| -           | <b>M</b> 6 | + // +   |             | 1960 (Maria)<br>1960 (Maria)<br>1960 (Maria) | <b>*</b>  | 1      | <b>*</b>    |
| Стандартные | МЭШ        | Стекло   | Абстрактные | Времена года                                 | Праздники | Другое | Свой дизайн |

Разделы вкладки «Дизайн»

#### Вкладка «Анимация»

**Анимация** — вкладка редактора экранов, которая предоставляет набор шаблонов с различной анимацией для оформления экрана.

Вкладка «Анимация» состоит из следующих разделов:

- эффекты
- анимация фона
- смена экрана
- фоновое аудио
- фоновое аудио поток

|   | Главная | Дизайн      | Анимация         |               |                     |
|---|---------|-------------|------------------|---------------|---------------------|
| ſ | 1       | 1           | <b>e</b>         | •)            | <b>(</b> )          |
| L | Эффекты | Анимация фо | она Смена экрана | Фоновое аудио | Фоновый аудио поток |

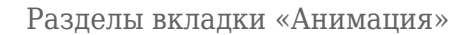

#### Вкладка «Управление модулем»

Управление модулем — вкладка редактора экранов, на которой расположены элементы управления модулем, а также параметры настройки его оформления.

Данная вкладка является переменной и появляется в случае, когда модуль выделен в области редактирования.

Вкладка «Управление модулем» содержит набор элементов управления и параметров настройки оформления, соответствующих выделенному модулю в зависимости от его типа.

| Главная Диза   | ійн Ан | нимация  | Управлени | е модулем |              |                         |               |   |                |                       |   |   |       |   |     |
|----------------|--------|----------|-----------|-----------|--------------|-------------------------|---------------|---|----------------|-----------------------|---|---|-------|---|-----|
| ×              |        | $\times$ | <b>~</b>  | Заголовок | 100%         | <b>1</b> 80 90 0 90 180 | db            |   | / Manrop       | e ∨ 14p               | t | ~ | Абзац |   |     |
| Удалить модуль | Стиль  | Положени | 1e        |           | Прозрачность | Поворот                 | Переименовать | В | I <del>S</del> | <u>A</u> ~ <u>A</u> ~ | ≡ | Ξ |       | ₫ | 121 |

Вкладка «Управление модулем»

Как создать экран

## Пример

Сергей Петрович, администратор школьного информатора, получил задание подготовить ко Дню учителя праздничное поздравление и вывести его на экраны школьных информаторов в день праздника.

Для создания экрана выполните следующие действия:

Шаг 1. Авторизуйтесь в системе ФГИС «Моя школа».

О том, как авторизоваться в системе **ФГИС** «Моя школа», читайте <u>здесь</u>.

Шаг 2. На открывшейся странице перейдите в сервис «Веб.Школьный информатор».

| моя школа                                                                     |                                                                                                   |
|-------------------------------------------------------------------------------|---------------------------------------------------------------------------------------------------|
|                                                                               | [→ Выйти                                                                                          |
| 🔀 Сервисы 💪 Контакты 🖵 Устройства                                             | О Безопасность                                                                                    |
| Образовательный учёт<br>Услуги по зачислению в<br>образовательные организации | Библиотека<br>Современный образовательный<br>контент                                              |
| Школьный информатор<br>Для всех                                               | Кабинет учителя<br>Электронный журнал:<br>планирование, домашние задания,<br>классное руководство |

Переход в сервис «Веб.Школьный информатор»

Откроется страница сервиса «Веб.Школьный информатор».

| <ul> <li>Школьный информатор і (]• Уведомлен</li> </ul> | ия 🕑 Конструктор сториз 🗇 Конструктор баннеров                                   | 5 🔮                       |                                              |
|---------------------------------------------------------|----------------------------------------------------------------------------------|---------------------------|----------------------------------------------|
| Информатор Экраны Уст                                   | ройства Настройки школы                                                          |                           |                                              |
| Мои экраны                                              |                                                                                  |                           | + Создать экран                              |
| Все категории   Все адреса                              | а 🗸 Все форматы 🗸                                                                |                           | Q. Поиск по экранам                          |
| ۹                                                       | <b>Экран 1.5.3</b><br>Последнее изменение: 28.10.2024 13:43<br>Добавьте описание | Расположение<br>Категория | тест расположение ∨<br>Основное образовани ∨ |
|                                                         |                                                                                  |                           |                                              |

Главная страница сервиса «Веб.Школьный информатор»

Шаг 3. Перейдите во вкладку «Экраны» и нажмите на кнопку «Создать экран».

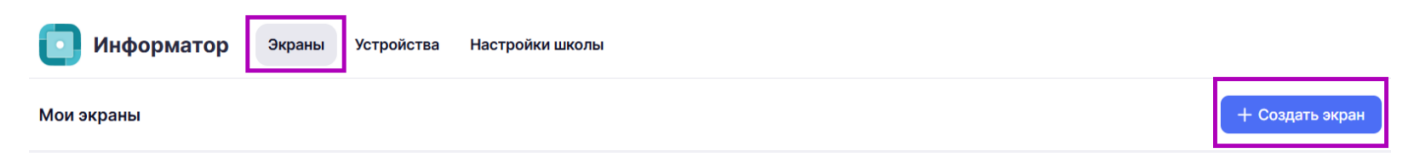

Шаг 4. Наведите курсор мыши на название созданного экрана и нажмите на «Карандаш» 🤌 .

| Все категории | Все адрес | а 🗸 Все форматы                                                             | • |                           | Q Поиск по экранам                           |
|---------------|-----------|-----------------------------------------------------------------------------|---|---------------------------|----------------------------------------------|
|               |           | Новый экран 🥖<br>Последнее изменение: 30.10.2024 00:06<br>Добавьте описание |   | Расположение<br>Категория | тест расположение 💙<br>Основное образовани 🗸 |
|               |           | Редактировать Действия ~                                                    |   |                           |                                              |

Создание нового экрана

Шаг 5. В появившемся поле введите название экрана и нажмите на 🗸 .

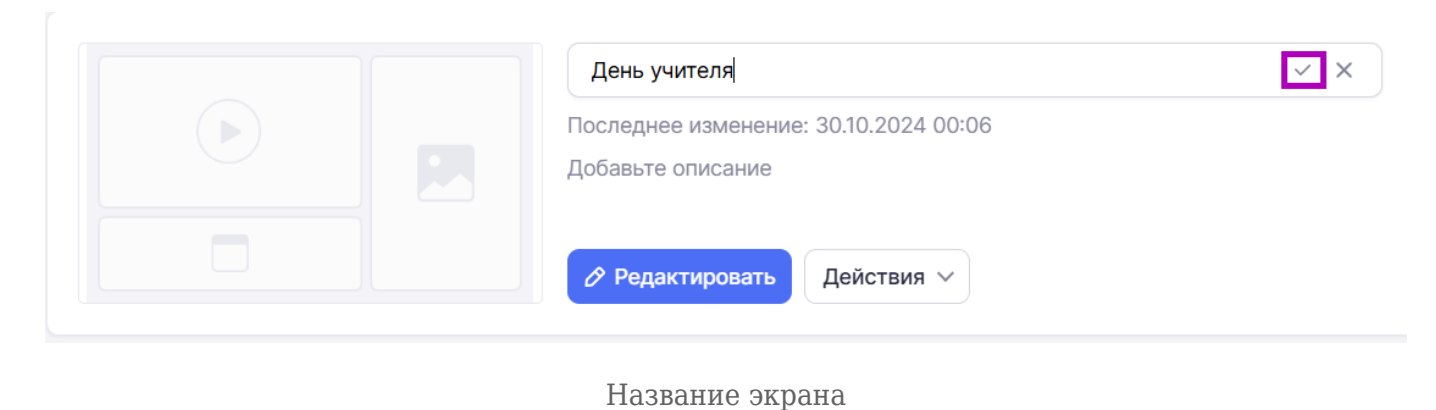

1

Шаг 6. Наведите курсор мыши на поле «Добавьте описание» и нажмите на «Карандаш» 🖉.

|  | День учителя                                                 |
|--|--------------------------------------------------------------|
|  | Последнее изменение: 30.10.2024 00:21<br>Добавьте описание 🔗 |
|  | Редактировать Действия ∨                                     |
|  | Описание экрана                                              |

Шаг 7. В появившемся окне нажмите на кнопку «Редактировать описание».

| Описание экрана | ×                        |
|-----------------|--------------------------|
| День учителя    |                          |
|                 | 🖉 Редактировать описание |

Кнопка «Редактировать описание»

Шаг 8. Введите описание экрана и нажмите на кнопку «Сохранить».

| Описание экрана             |        | ×         |
|-----------------------------|--------|-----------|
| День учителя                |        |           |
| Поздравление ко Дню учителя |        |           |
|                             | Отмена | Сохранить |

Кнопка «Сохранить»

Шаг 9. Нажмите на × для закрытия окна «Описание экрана».

| Описание экрана             | ×                      |
|-----------------------------|------------------------|
| День учителя                |                        |
| Поздравление ко Дню учителя |                        |
|                             | Редактировать описание |

Окно «Описание экрана»

Шаг 10. Нажмите на 🕆 в поле «Расположение» и выберите из списка устройство, для которого хотите применить созданный экран (при наличии нескольких устройств).

|  | <b>День учителя</b><br>Последнее изменение: 30.10.2024 00:38<br>Поздравление ко Дню учителя | Расположение<br>Категория | расположение  расположение Расположение |
|--|---------------------------------------------------------------------------------------------|---------------------------|-----------------------------------------|
|  |                                                                                             |                           | Расположение 2                          |

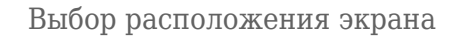

Шаг 11. Нажмите на 🗡 в поле «Категория» и выберите необходимый вариант.

| Спорт | День учителя<br>Последнее изменение: 30.10.2024 00:40<br>Поздравление ко Дню учителя | Расположение<br>Категория | Расположение<br>Праздники<br>Основное образование<br>Доп. образование<br>Мероприятия<br>Праздники |  |
|-------|--------------------------------------------------------------------------------------|---------------------------|---------------------------------------------------------------------------------------------------|--|
|       |                                                                                      |                           | Спорт                                                                                             |  |

#### Поле «Категория»

## Шаг 12. Нажмите на кнопку «Редактировать».

|  | День учителя                          | Расположение | Расположение | ~ |
|--|---------------------------------------|--------------|--------------|---|
|  | Последнее изменение: 30.10.2024 00:40 | категория    | праздники    | ~ |
|  | Поздравление ко Дню учителя           |              |              |   |
|  |                                       |              |              |   |
|  | 🔗 Редактировать Действия 🗸            |              |              |   |
|  |                                       |              |              |   |

## Кнопка «Редактировать»

После нажатия кнопки «Редактировать» откроется страница «Редактор экранов».

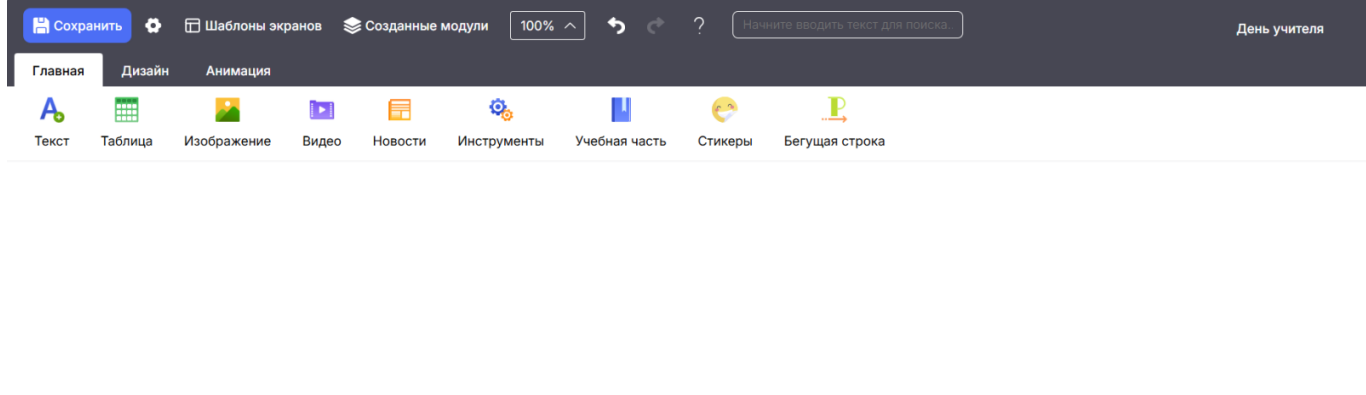

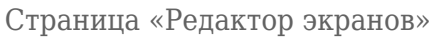

Шаг 13. Нажмите на о и установите необходимые фильтры в открывшемся окне «Настройки экрана»:

| • | разрешение | экрана |
|---|------------|--------|
|---|------------|--------|

- ориентация экрана

Ø

🖽 Шаблоны экранов

Для выбора необходимого варианта нажмите на 🔪.

📚 Созданные модули

Настройки экрана

Разрешение Экрана

Ориентация экрана

Горизонтальная

Горизонтальная Вертикальная Отключить

FullHD

1920

100% ^

Настройки экрана

1080

Сохранить

Установка фильтров настроек экрана

Шаг 14. Нажмите на кнопку «Сохранить» после установки фильтров настроек экрана.

5

 $\times$ 

v

~

v

- размер экрана

• экранная сетка

💾 Сохранить

| Настройки экрана 🛛 🕹 🗙 |
|------------------------|
| Разрешение Экрана      |
| FullHD ~               |
| 1920 🗘 × 1080 🗘        |
| Ориентация экрана      |
| Горизонтальная ~       |
| Сетка                  |
| Отключить              |
| Сохранить              |

Кнопка «Сохранить»

Дальнейшая работа во вкладке «**Редактор экранов**» зависит от того, какой контент необходимо создать для экрана.

Например, необходимо создать экран ко Дню учителя в осенней стилистике, который будет содержать:

- фон
- текст
- анимационные эффекты

Шаг 15. Для выбора фона перейдите во вкладку «Дизайн».

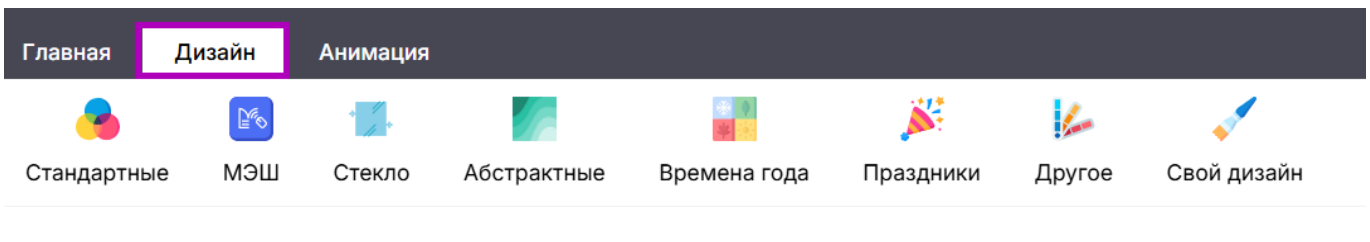

Вкладка «Дизайн»

Шаг 16. Перейдите в раздел «Стандартные» - «Яркая осень».

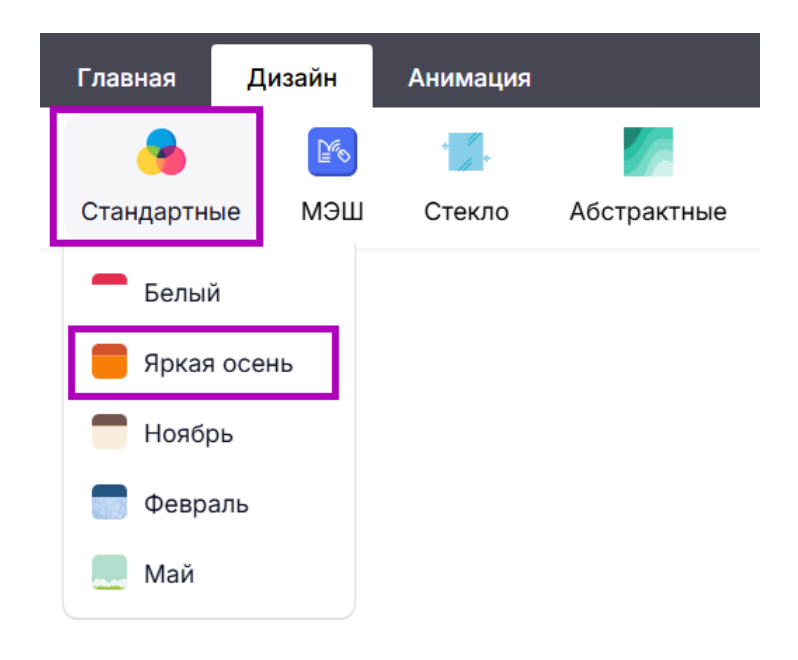

Создание фона экрана

### Выбранный фон отобразится на экране.

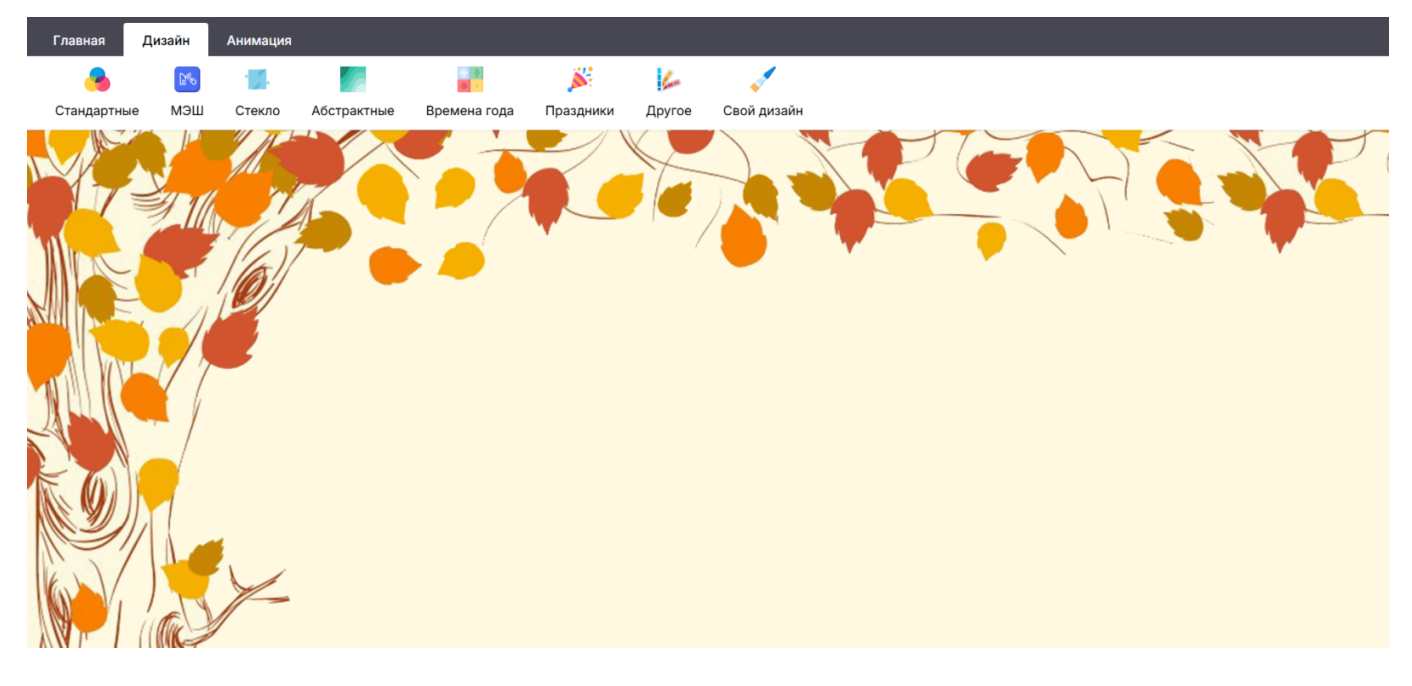

Фон экрана

Шаг 17. Для выбора текста перейдите во вкладку «Главная».

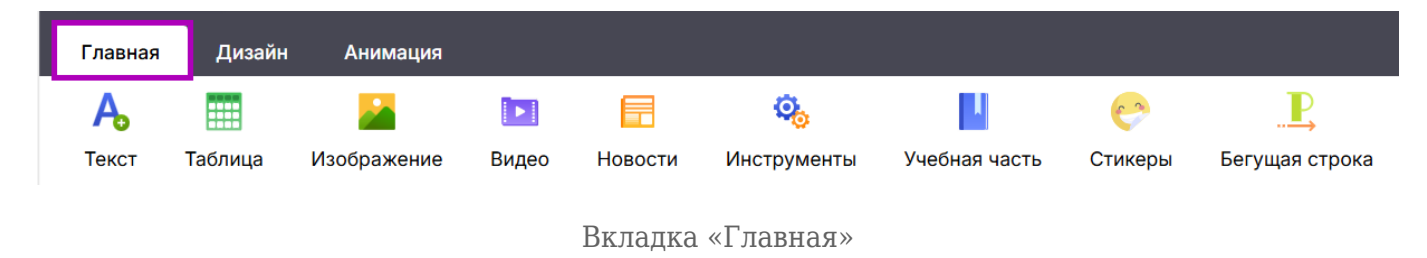

Шаг 18. Перейдите в раздел «Текст» → «Надпись».

| Γ | Главна       | я Д     | Цизайн |
|---|--------------|---------|--------|
|   | A            |         |        |
|   | Текст        | Табл    | ица I  |
|   | <b>T</b> ∣ н | адпись  | ]      |
| 2 | Т            | екстово | е поле |
| 4 | 📩 Д          | окумен  | T Word |
|   | РОГ Д        | окумен  | r PDF  |

Добавление текста на экран

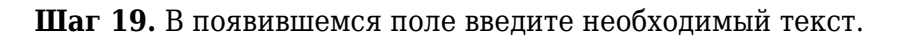

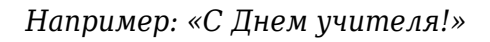

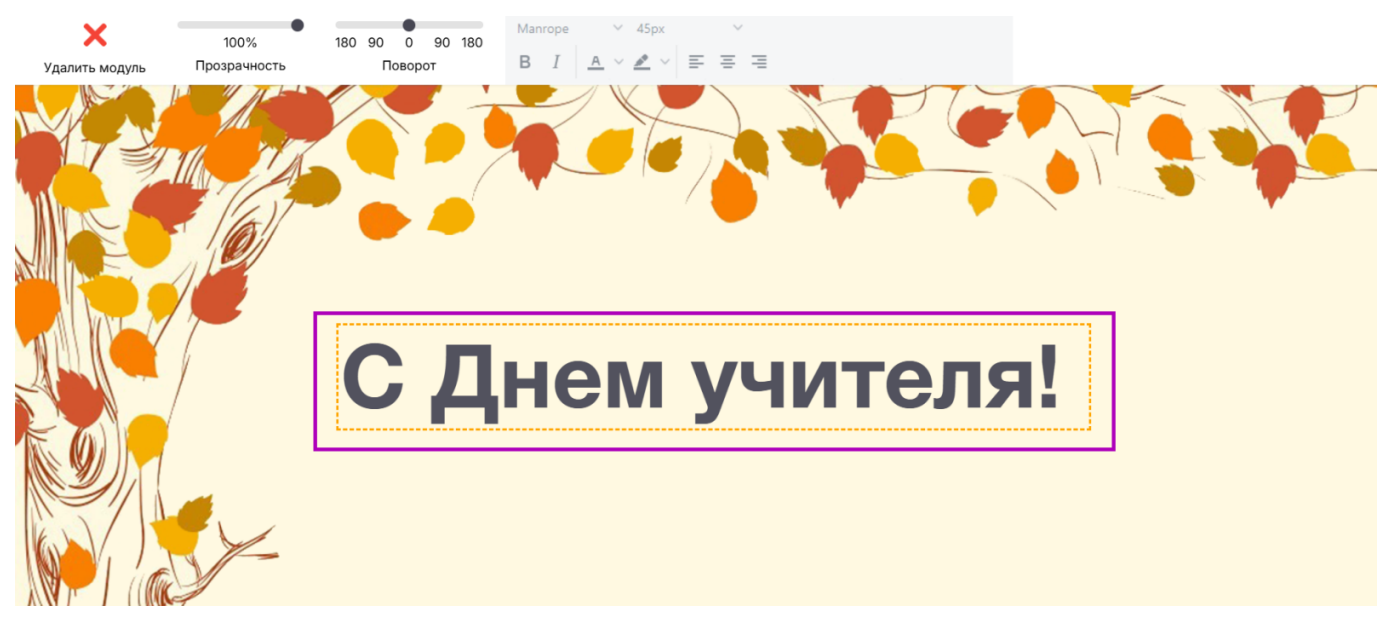

Добавление текста на экран

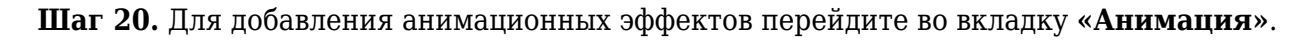

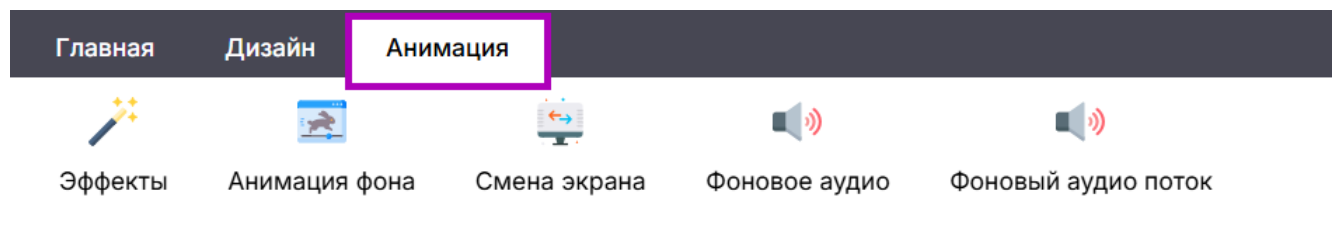

Вкладка «Анимация»

Шаг 21. Перейдите в раздел «Эффекты» → «Листья».

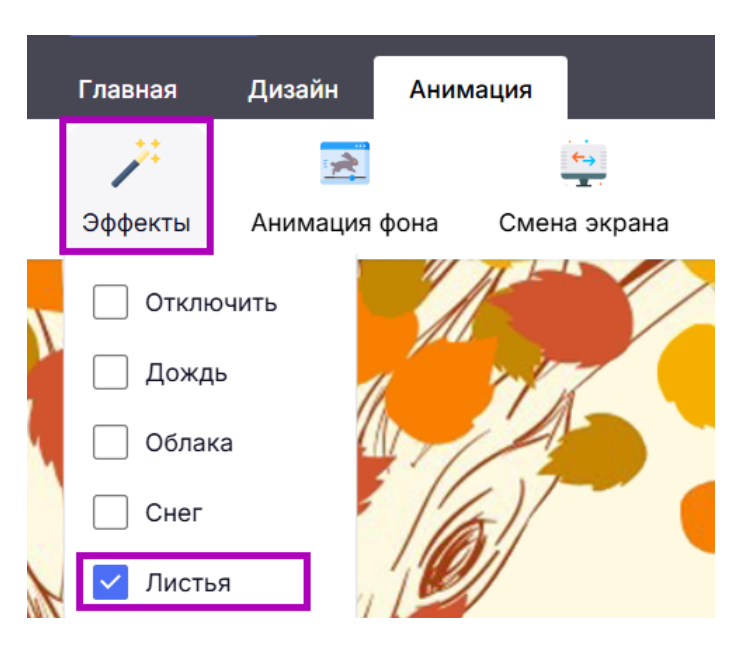

Добавление анимационных эффектов

Выбранный анимационный эффект отобразится на экране.

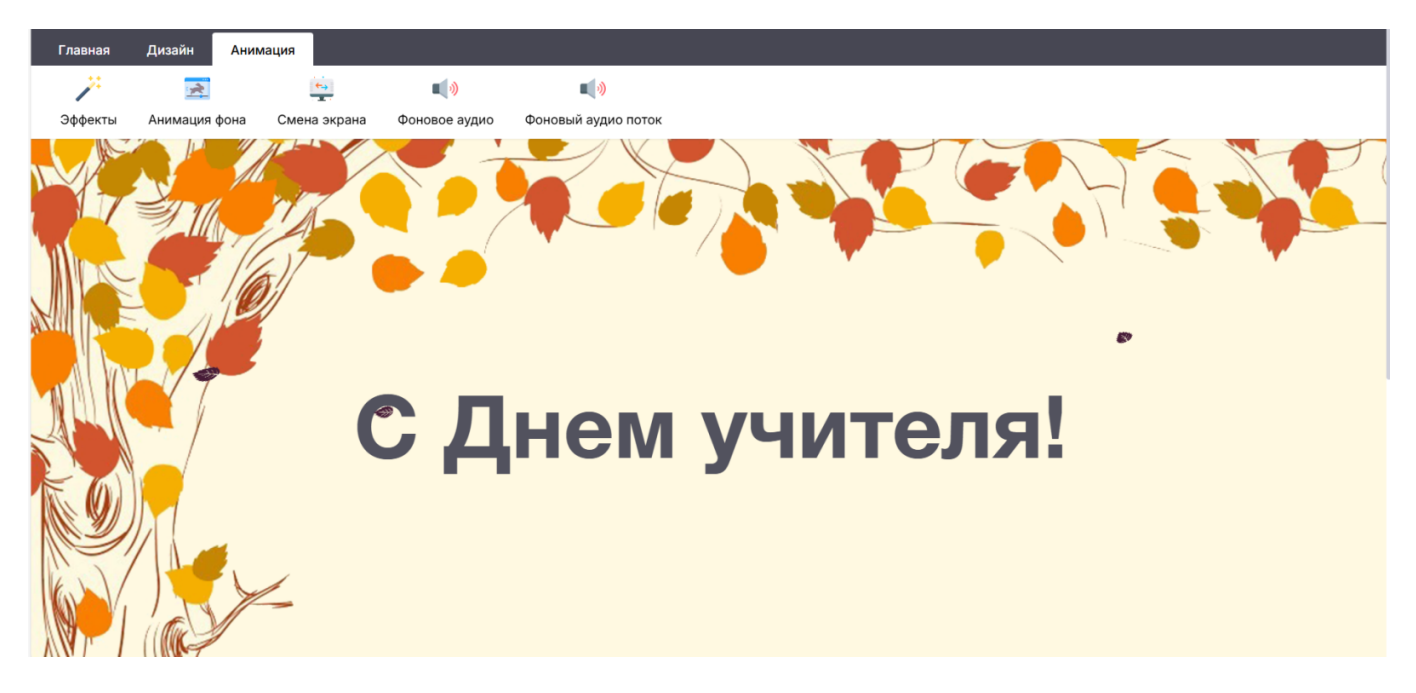

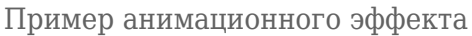

Шаг 22. После применения всех необходимых инструментов нажмите на кнопку «Сохранить».

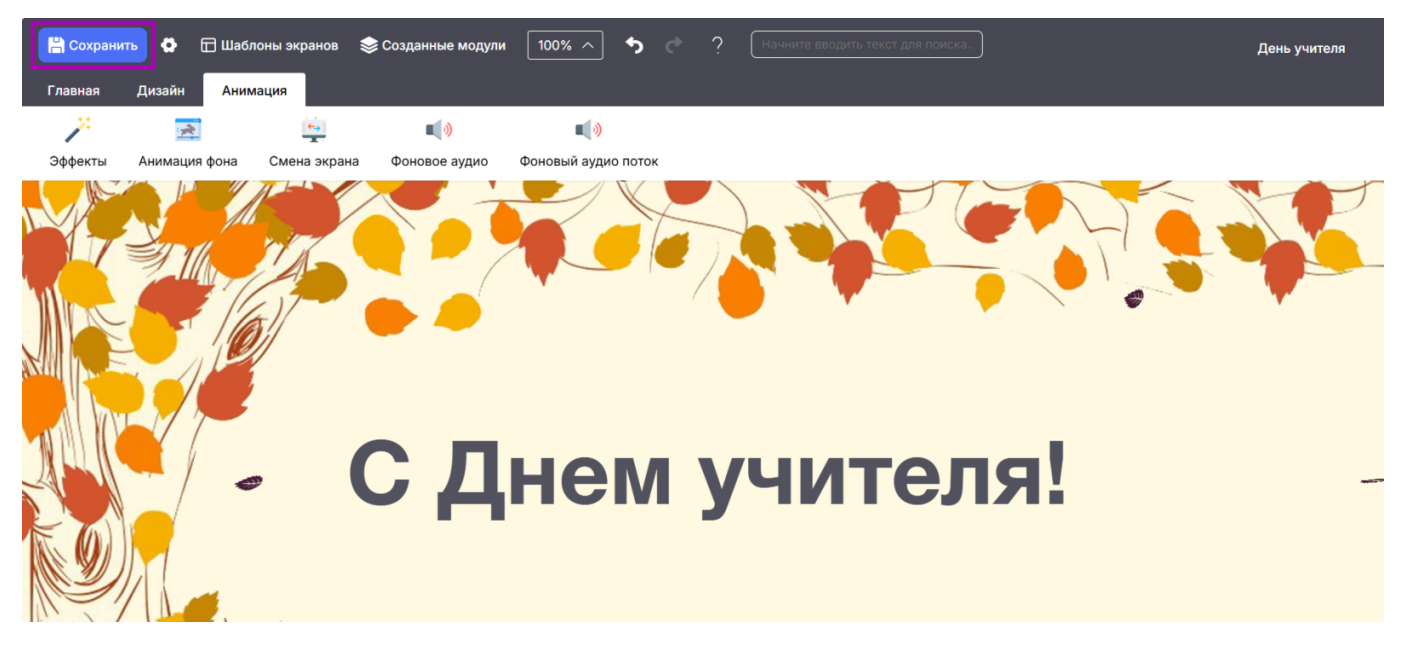

Кнопка «Сохранить»

На экране появится уведомление о сохранении экрана.

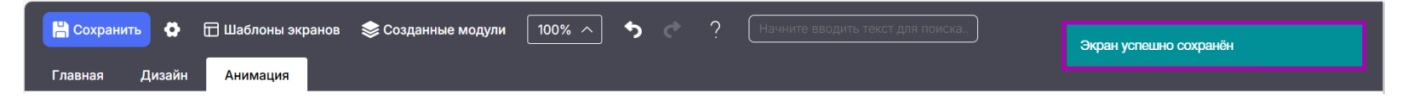

Уведомление о сохранении экрана

Готово, экран создан.

## Как отредактировать экран

Для редактирования экрана выполните следующие действия:

Шаг 1. Авторизуйтесь в системе ФГИС «Моя школа».

О том, как авторизоваться в системе **ФГИС** «Моя школа», читайте <u>здесь</u>.

Шаг 2. На открывшейся странице перейдите в сервис «Веб.Школьный информатор».

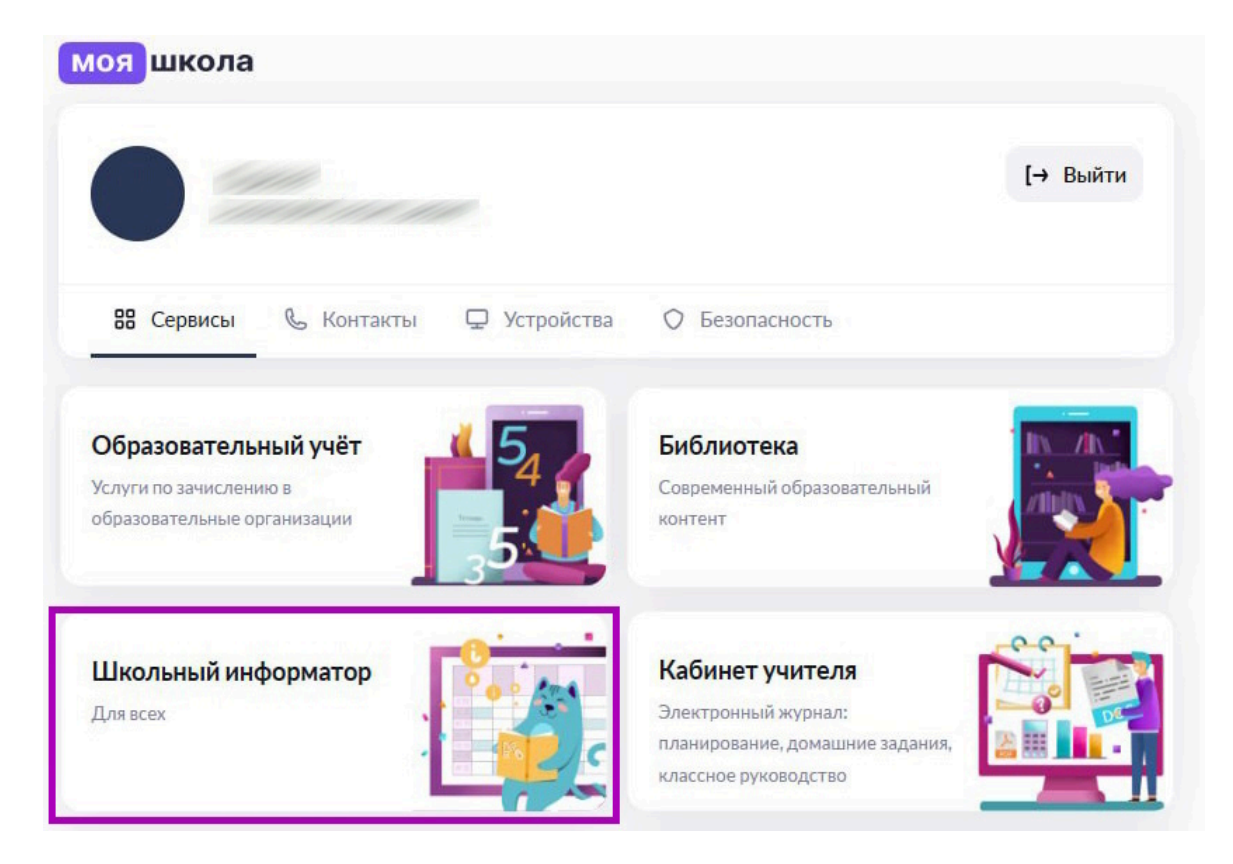

Переход в сервис «Веб.Школьный информатор»

Откроется страница сервиса «Веб.Школьный информатор».

| • Школьный информатор (]• Уведомле | ения 🕞 Конструктор сториз 🗇 Конструктор баннеров                                 | <b>ب 🔧</b> د              |                                             |
|------------------------------------|----------------------------------------------------------------------------------|---------------------------|---------------------------------------------|
| Информатор Экраны Ус               | тройства Настройки школы                                                         |                           |                                             |
| Мои экраны                         |                                                                                  |                           | + Создать экран                             |
| Все категории                      | са 🔹 Все форматы 🖍                                                               |                           | Q Поиск по экранам                          |
| ٩                                  | <b>Экран 1.5.3</b><br>Последнее изменение: 28.10.2024 13:43<br>Добавьте описание | Расположение<br>Категория | тест расположение ∨<br>Основное образовани∨ |
|                                    | Редактировать Действия ~                                                         |                           |                                             |

Главная страница сервиса «Веб.Школьный информатор»

Шаг 3. Перейдите во вкладку «Экраны» и выберите необходимый экран.

| 回 Информатор  | Экраны Уст  | гройства Настройки школы                                                                           |                           |                    |
|---------------|-------------|----------------------------------------------------------------------------------------------------|---------------------------|--------------------|
| Мои экраны    |             |                                                                                                    |                           | + Создать экран    |
| Все категории | • Все адрес | ва 🗸 Все форматы 🗸                                                                                 |                           | Q Поиск по экранам |
|               |             | День учителя<br>Последнее изменение: 30.10.2024 12:02<br>Поздравление ко Дню учителя<br>Лействия У | Расположение<br>Категория | Расположение 🗸     |

Вкладка «Экраны»

Для поиска необходимого экрана можно воспользоваться фильтрами:

- по категории
- по адресам
- по форматам
- поисковая строка

| Мои экраны    |              |               |   | + Создать экран    |
|---------------|--------------|---------------|---|--------------------|
| Все категории | ∽ Все адреса | 🗸 Все форматы | ~ | Q Поиск по экранам |
|               |              |               |   |                    |

Фильтры поиска

| Нажмите на 🎽 в поле с фильтром и установите необходимый вариант.                               |                                                                                      |                           |                               |  |  |  |  |
|------------------------------------------------------------------------------------------------|--------------------------------------------------------------------------------------|---------------------------|-------------------------------|--|--|--|--|
| 💽 Информатор 🛛                                                                                 | Экраны Устройства Настройки школы                                                    |                           |                               |  |  |  |  |
| Мои экраны                                                                                     |                                                                                      |                           | + Создать экран               |  |  |  |  |
| Все категории                                                                                  | Все адреса 🗸 Все форматы 🗸                                                           |                           | Q Поиск по экранам            |  |  |  |  |
| Все категории<br>Основное образование<br>Доп. образование<br>Мероприятия<br>Праздники<br>Спорт | День учителя<br>Последнее изменение: 30.10.2024 12:02<br>Поздравление ко Дню учителя | Расположение<br>Категория | Расположение ч<br>Праздники ч |  |  |  |  |
|                                                                                                | Фильтры поиска                                                                       |                           |                               |  |  |  |  |

Шаг 4. Нажмите на кнопку «Редактировать» возле необходимого экрана.

|  | День учителя                                                         | Расположение<br>Категория | Расположение<br>Праздники | ×<br>× |
|--|----------------------------------------------------------------------|---------------------------|---------------------------|--------|
|  | Последнее изменение: 30.10.2024 00:40<br>Поздравление ко Дню учителя |                           |                           |        |
|  | Редактировать Действия ~                                             |                           |                           |        |

Кнопка «Редактировать»

#### После нажатия кнопки «Редактировать» откроется страница «Редактор экранов».

|   | 💾 Coxpa | нить 🔅  | Шаблоны экр | анов З | 📚 Созданные к | иодули 100% | ^ <b>^</b> ¢  | ? [Har  | нните вводить текст для поис | ка | День учителя |
|---|---------|---------|-------------|--------|---------------|-------------|---------------|---------|------------------------------|----|--------------|
| Г | лавная  | Дизайн  | Анимация    |        |               |             |               |         |                              |    |              |
|   | A       |         | <u></u>     |        |               | <b>0</b> 0  | 4             | 0       |                              |    |              |
|   | Текст   | Таблица | Изображение | Видео  | Новости       | Инструменты | Учебная часть | Стикеры | Бегущая строка               |    |              |

Страница «Редактор экранов»

Например, необходимо внести следующие изменения:

- сделать текст чуть светлее
- изменить анимационные эффекты

Шаг 5. Для изменения текста нажмите на «Созданные модули» → «Надпись».

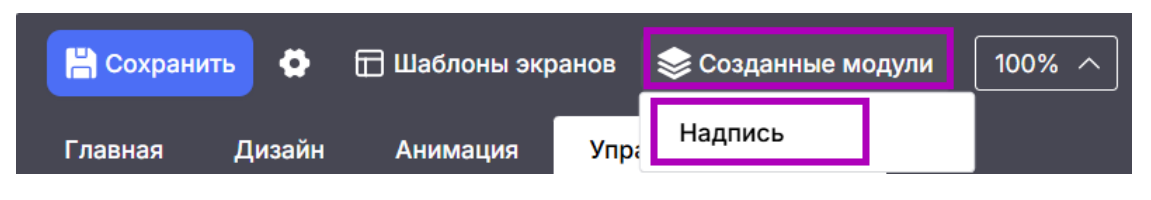

Кнопка «Созданные модули»

Шаг 6. Установите необходимый процент прозрачности текста.

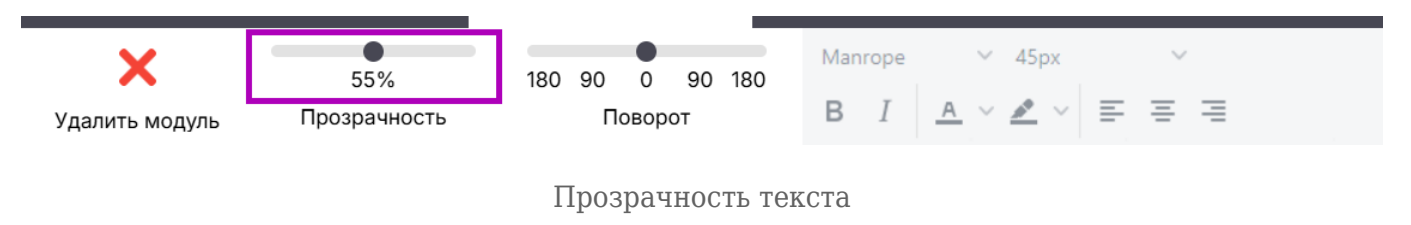

Шаг 7. Для изменения анимационных эффектов перейдите во вкладку «Анимация».

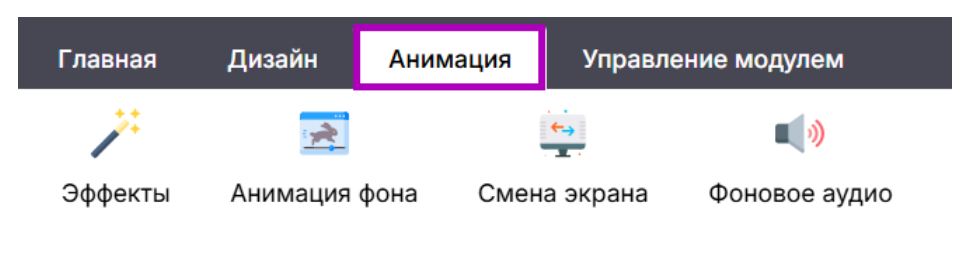

Вкладка «Анимация»

Шаг 8. Перейдите в раздел «Эффекты» → «Осенний ветер».

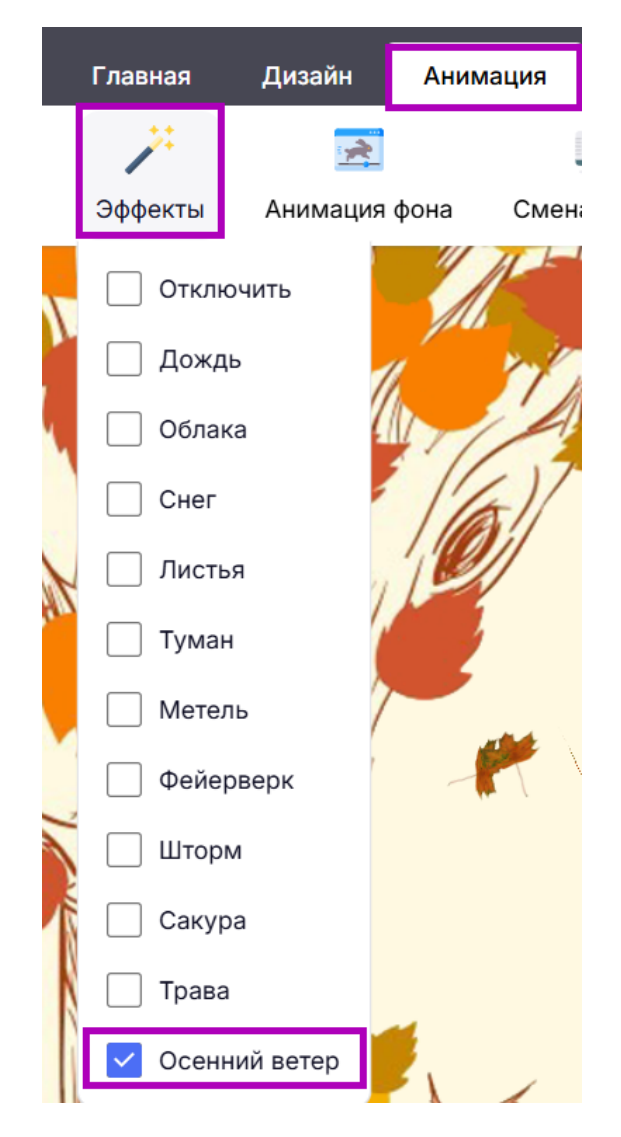

Добавление анимационных эффектов

Шаг 9. После внесенных изменений нажмите на кнопку «Сохранить».

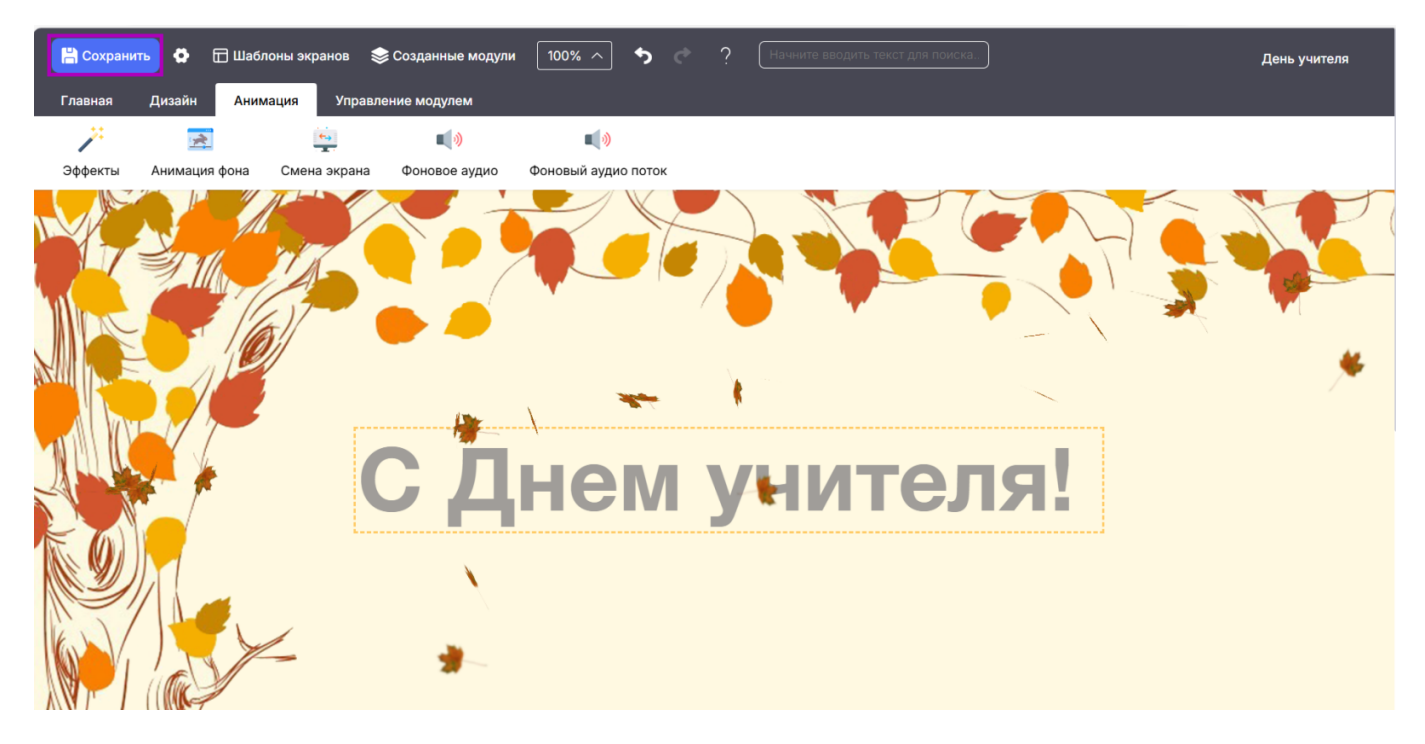

Кнопка «Сохранить»

На экране появится уведомление о сохранении экрана.

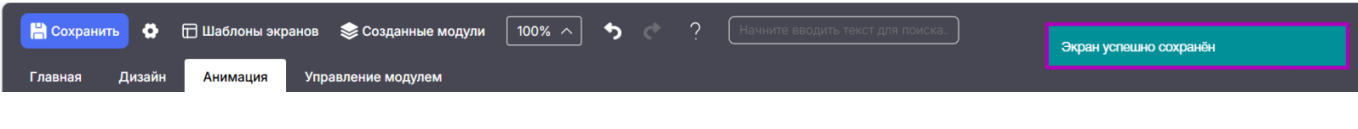

Уведомление о сохранении экрана

Готово, экран отредактирован.

## Как удалить экран

Для удаления экрана выполните следующие действия:

Шаг 1. Авторизуйтесь в системе ФГИС «Моя школа».

О том, как авторизоваться в системе **ФГИС** «Моя школа», читайте <u>здесь</u>.

Шаг 2. На открывшейся странице перейдите в сервис «Веб.Школьный информатор».

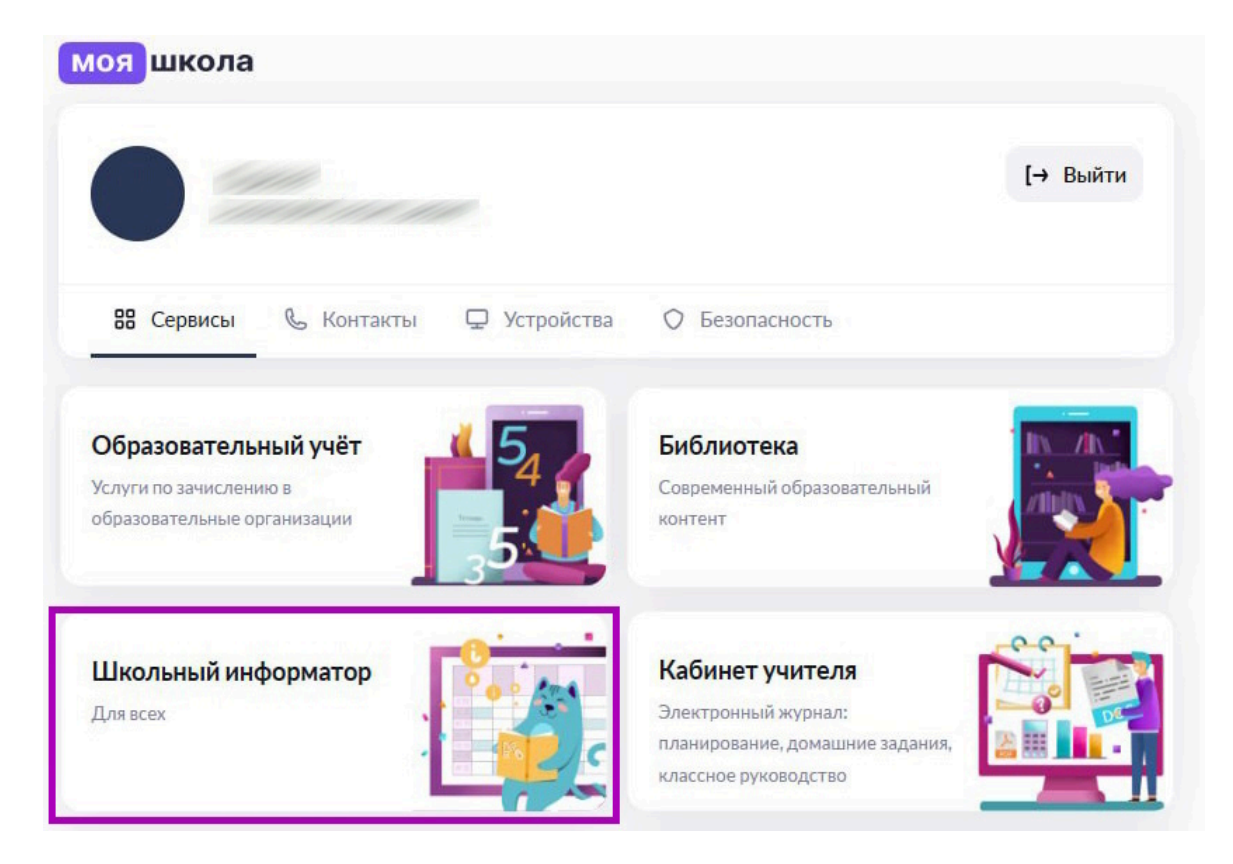

Переход в сервис «Веб.Школьный информатор»

Откроется страница сервиса «Веб.Школьный информатор».

| • Школьный информатор (]• Уведомле | ения 🕞 Конструктор сториз 🗇 Конструктор баннеров                                 | 5 😌 Ç                     |                                             |
|------------------------------------|----------------------------------------------------------------------------------|---------------------------|---------------------------------------------|
| Информатор Экраны Ус               | тройства Настройки школы                                                         |                           |                                             |
| Мои экраны                         |                                                                                  |                           | + Создать экран                             |
| Все категории У Все адре           | са 🔹 Все форматы 🖍                                                               |                           | Q Поиск по экранам                          |
| ٩                                  | <b>Экран 1.5.3</b><br>Последнее изменение: 28.10.2024 13:43<br>Добавьте описание | Расположение<br>Категория | тест расположение ∨<br>Основное образовани∨ |
|                                    | Редактировать Действия ~                                                         |                           |                                             |

Главная страница сервиса «Веб.Школьный информатор»

Шаг 3. Перейдите во вкладку «Экраны» и выберите необходимый экран.

| 🚺 Информатор                                                | Экраны Устройства Настр                                           | ройки школы                                                   |  |                           |                           |   |  |  |
|-------------------------------------------------------------|-------------------------------------------------------------------|---------------------------------------------------------------|--|---------------------------|---------------------------|---|--|--|
| Мои экраны + Создать экран                                  |                                                                   |                                                               |  |                           |                           |   |  |  |
| Все категории   Все адреса  Все форматы  О Поиск по экранам |                                                                   |                                                               |  |                           |                           |   |  |  |
|                                                             | День учителя<br>Последнее изм<br>Поздравление н<br>Лоздравление н | енение: 30.10.2024 12:02<br>ко Дню учителя<br>вать Действия ~ |  | Расположение<br>Категория | Расположение<br>Праздники | ~ |  |  |

Вкладка «Экраны»

Для поиска необходимого экрана можно воспользоваться фильтрами:

- по категории
- по адресам
- по форматам
- поисковая строка

| Мои экраны    |              |               |   | + Создать экран    |
|---------------|--------------|---------------|---|--------------------|
| Все категории | ∽ Все адреса | ∽ Все форматы | ▼ | Q Поиск по экранам |
|               |              |               |   |                    |

Фильтры поиска

| Нажмите на 🎽 в поле с фильтром и установите необходимый вариант.         |                                                                                      |                           |                               |  |  |  |  |  |
|--------------------------------------------------------------------------|--------------------------------------------------------------------------------------|---------------------------|-------------------------------|--|--|--|--|--|
| Экраны                                                                   | Устройства Настройки школы                                                           |                           |                               |  |  |  |  |  |
| Мои экраны + Создать экра                                                |                                                                                      |                           |                               |  |  |  |  |  |
| Все категории                                                            | категории 🔨 Все адреса 🗸 Все форматы 🗸                                               |                           |                               |  |  |  |  |  |
| Все категории<br>Основное образование<br>Доп. образование<br>Мероприятия | День учителя<br>Последнее изменение: 30.10.2024 12:02<br>Поздравление ко Дню учителя | Расположение<br>Категория | Расположение ч<br>Праздники ч |  |  |  |  |  |
| Праздники<br>Спорт                                                       | Редактировать Действия ∨                                                             |                           |                               |  |  |  |  |  |

Фильтры поиска

Шаг 4. Нажмите на «Действия» → «Удалить» возле необходимого экрана.

| Новый экран                                                | Расположение | расположение 🗸       |
|------------------------------------------------------------|--------------|----------------------|
| Последнее изменение: 30.10.2024 13:36<br>Добавьте описание | Категория    | Основное образовани∨ |
| Редактировать Действия ^                                   |              |                      |
| <ul> <li>Сохранить как шаблон</li> <li>Удалить</li> </ul>  |              |                      |

Удаление экрана

# Шаг 5. В появившемся окне нажмите на кнопку «Удалить экран».

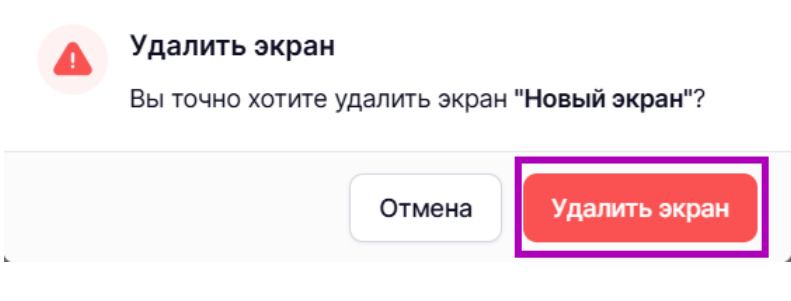

Кнопка «Удалить экран»

На экране появится уведомление об удалении экрана.

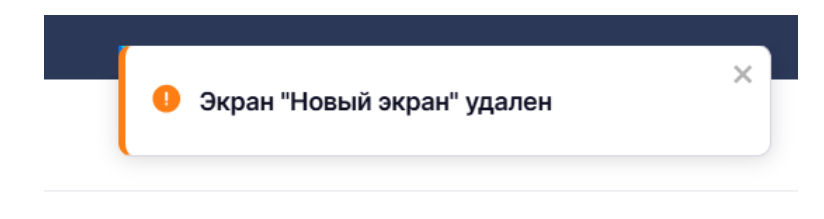

Уведомление об удалении экрана

Готово, экран удален.